1. 如果购买 Microsoft 365 许可证类型是"商业应用版"、"商业标准版"、"企业应用版"和"企业版 E3" 这四种类型之一,那么我们的 Microsoft 365 账号都可以来激活、使用最新的 Office 桌面程序

| Microsoft           | Microsoft     | Microsoft     | Microsoft     | Microsoft     | Office365 | Office365 |
|---------------------|---------------|---------------|---------------|---------------|-----------|-----------|
| 365 版本              | 365 商业<br>基础版 | 365 商业应<br>用版 | 365 商业标<br>准版 | 365 企业应<br>用版 | E1        | E3        |
| 是否含有 Office<br>桌面程序 |               | (             | (             | (             |           | $\odot$   |

2. 首先我们先来安装 Office 软件, 使用获得许可的账号登录中国区 Microsoft 365 主页:

https://portal.partner.microsoftonline.cn/

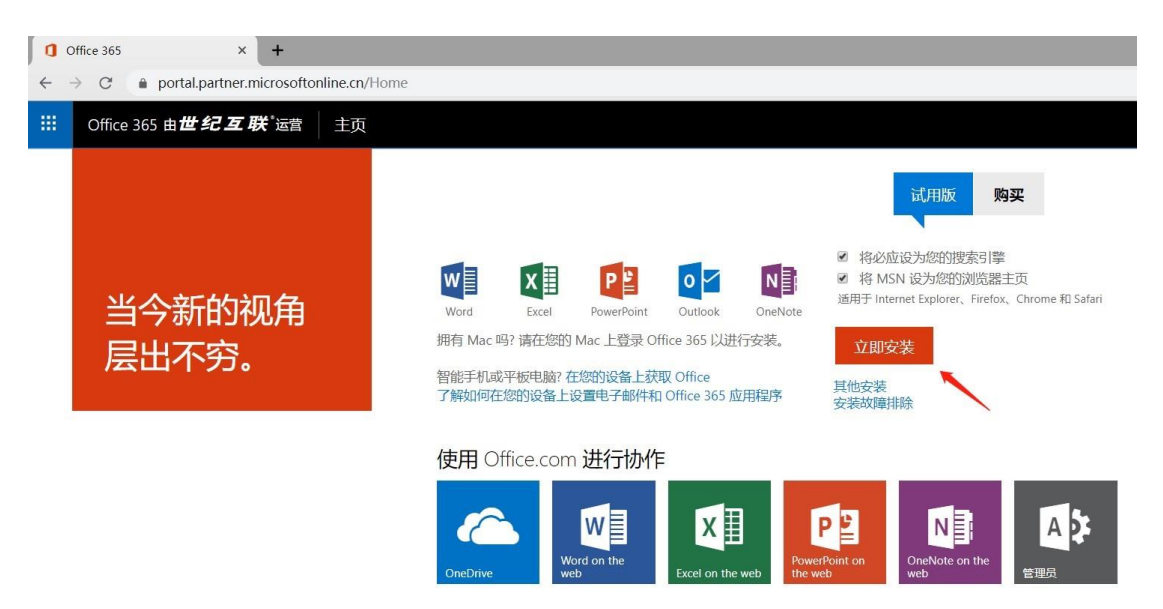

3. 点击"立即安装"按钮, 会提示下载一个安装小程序

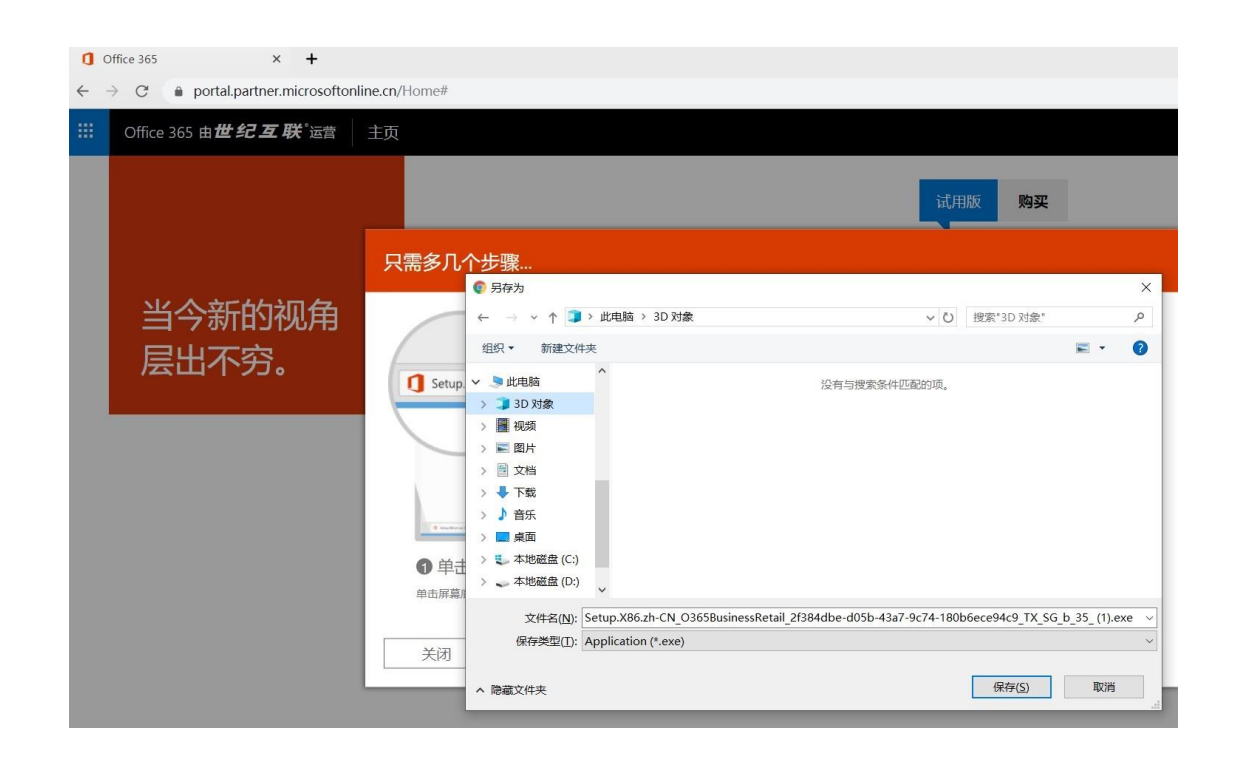

下载完成,我们直接运行这个小程序;桌面或者任务栏右下角,会有弹窗提醒软件安装
 进度,我们等待 Office 安装完成

| 0            | Office 365 × +                               |                    |    |
|--------------|----------------------------------------------|--------------------|----|
| <del>(</del> | C      portal.partner.microsoftonline.cn/Hor | ne#                |    |
|              | Office 365 由 <b>世纪互联</b> 。运营 主页              |                    |    |
|              |                                              | 试用版                | 购买 |
|              |                                              | Hicrosoft          | ×  |
|              | 当今新的视角<br>层出不穷。                              | 🚾 💶 🐢 💶            |    |
|              |                                              |                    |    |
|              |                                              | 在 Office 下载时,请保持联机 |    |
|              |                                              | 将很快完成。             |    |

5. 安装完成后,此时 Office 桌面程序还处于未激活状态,打开任一 Word 或 Excel 程序

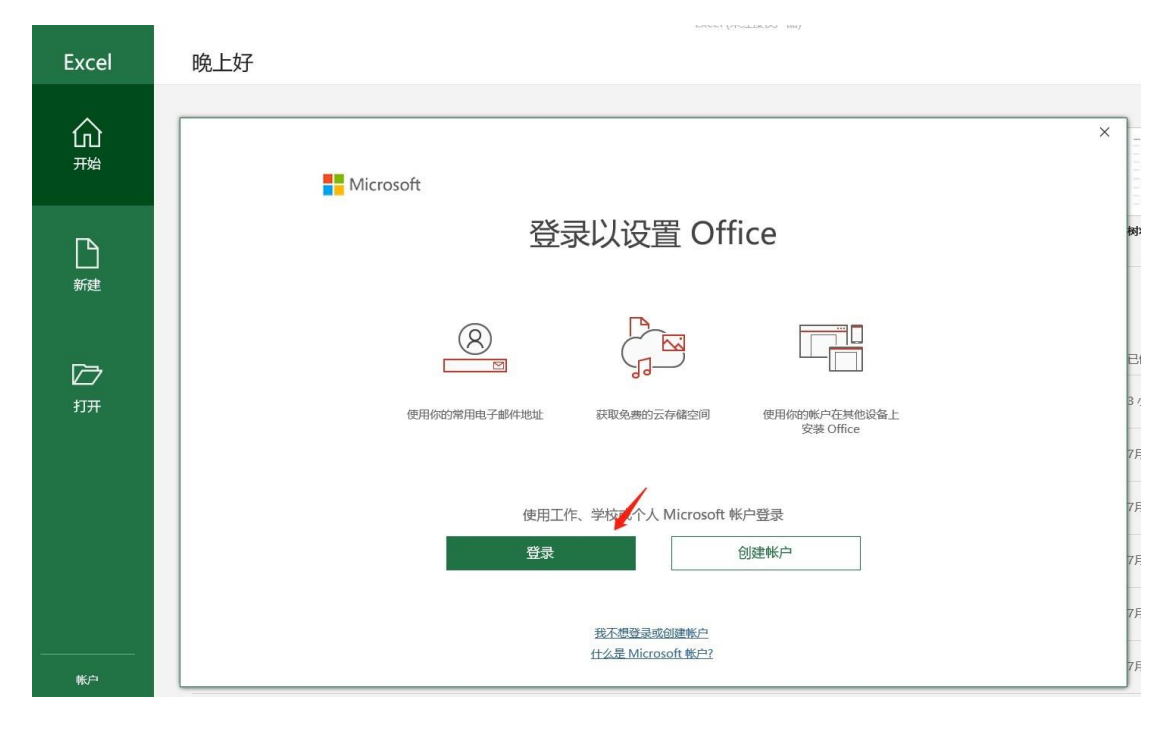

这里使用 Microsoft 365 的账号登录, 等待登录成功后, Office 桌面程序就可以正常使用了

注:如果有公司批量安装的需求,可以点击下方链接,下载离线安装包;下载解压后,按照 【安装说明】进行安装:

https://lenovooffice365.sharepoint.cn/:f:/s/knowledge/Eh7pAntRljdHn33gsflbKzwBXEraNtRKeyqJLwd3TbiwzA?e=dGlWgS

另需要注意的是,Office 桌面程序不可重复安装,如电脑中之前已经安装了其他版本的 Office 程序,请先卸载后再安装。

还有一种情况我们可能经常会遇到; Office 桌面程序安装完成后, 打开 Word, Excel 程序时并未提示需要激活, 可当我们查看 Office 软件版本时, 会显示为 Office 家庭版或者 其他非商业版本:

| Word      | 帐户                                                   | Word Sunlight 999                                                                                                    |  |  |
|-----------|------------------------------------------------------|----------------------------------------------------------------------------------------------------|--|--|
| 众<br>戒    | 用户信息                                                 | 产品信息<br><b>Office</b><br>Page#他長収信息                                                                                                    |  |  |
| L<br>新建   | Office 背景:<br>运 v Office 主题: <sup>彩色</sup> v 已许接的服务: | 产品已激活<br>Microsoft Office Home and Student 2019<br>雇子:<br>本产品包含<br>電                                                                                            |  |  |
| Г)<br>IJT | A OneDrive - 个人<br>添加服务                              | <ul> <li>         您的订阅已过期         Microsoft Office 365         本产品包含         電理帐户 更改许可证         重理帐户 更改许可证         產 若嬰継续使用 Word 而不中断, 请立即重新激活。     </li> </ul> |  |  |
|           |                                                      | Office 更新<br>自动下载和安装更新。                                                                                                    |  |  |

此种情形一般是因为电脑出厂预装了 Office 家庭版程序,导致系统中带有 Office 家庭版的激活 信息;遇到这种问题时,如上图所示,选择账户—更改许可证,然后输入 Microsoft 365 账号来 登录,替换掉许可证信息。

如果【更改许可证】按钮不起作用,激活依然存在问题,可下载此程序,在电脑上运行一 遍:

https://lenovooffice365.sharepoint.cn/:f:/s/knowledge/EnKcE5JQQQFDgNQcUAyU9RIBN40KXDjnIJd8\_vZ6eDhc

然后重新打开 Office 登录账号尝试

W